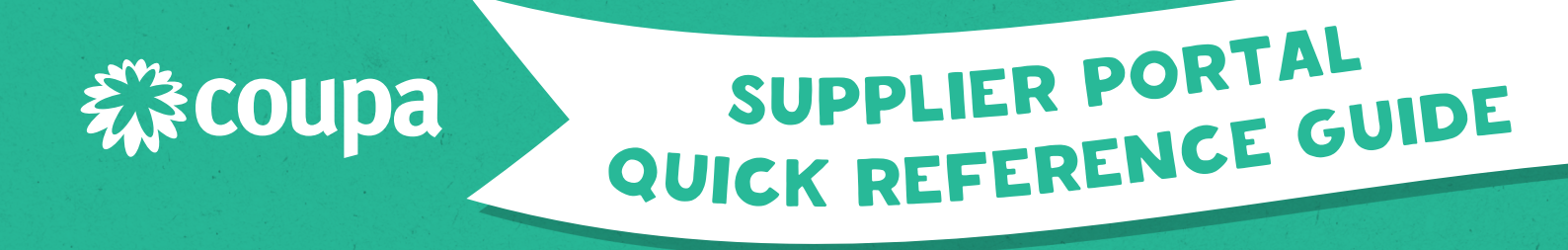

## **COUPA REGISTRATION & PROFILE SET-UP**

## For NEW G8 Education Suppliers

## WHAT'S COVERED IN THIS GUIDE?

- Invitation to Join Coupa (Email)
- Creating Your Coupa Account
- Closing the Public Profile Pages
- Setting Up Your Business Profile with G8 Education
- Customer Setup
- Completing Remit-To Address
- Other Requirements
- Profile Submitted Confirmation

## WHERE DO I GO IF I NEED HELP?

#### **INVITATION TO JOIN COUPA (EMAIL)**

- 1. Check your email inbox for an invitation from G8 Education.
- 2. Select the 'Join and Respond' link in the email to begin the registration process.

#### NOTE:

If you haven't received the invitation, check your spam/junk folder first, and if it's not there, email **themarketplacesuppliers@g8education.edu.au** to request an invite.

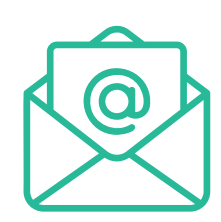

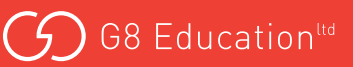

## **CREATING YOUR COUPA ACCOUNT**

- 1. Insert your Business Name, Email Address, Name and Password into the online form.
- 2. Read Coupa's Privacy Policy and Terms of Use. You can agree to these terms by clicking inside the box.
- 3. Select CREATE NEW ACCOUNT.

You are now registered on Coupa and ready to create your account.

#### NOTE:

If you're the first user in your company to register on the CSP, you'll automatically be assigned Admin/Set-Up privileges.

You can invite others any time by entering their email address in the **Forward Email** field in the Forward your invitation section and selecting Submit, or by selecting the **Forward this to someone** link if you see the welcome message.

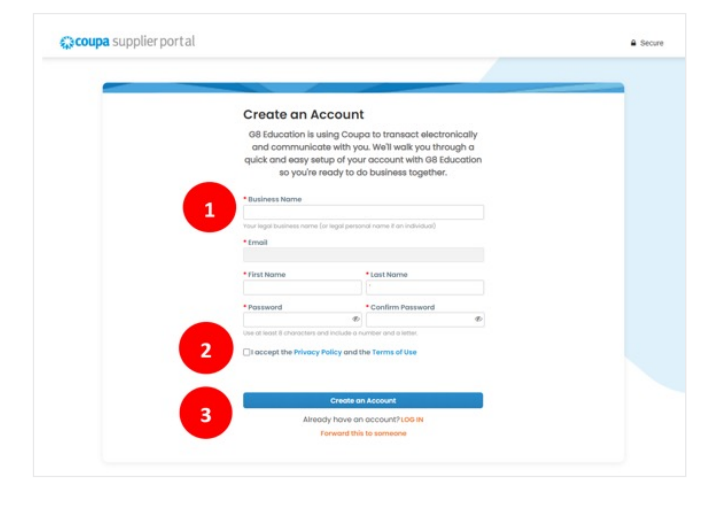

#### **IMPORTANT NOTE:**

While setting up your profile for G8 business, you will have the option to complete a public profile on the CSP to share your details with Coupa's other customers. **You DO NOT need to complete your public profile to supply goods or services to G8 Education.** Completing your public profile with Coupa does not trigger any entitlement to be paid faster by G8 Education. We will pay you in accordance with our purchase order terms and conditions irrespective of whether or not you complete your public profile on the CSP.

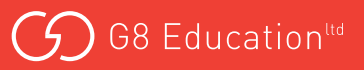

## **CLOSING THE PUBLIC PROFILE SET-UP PAGES**

1. Select the 'X' in the top right corner to close this page.

Closing this page will redirect you to your Coupa Dashboard where you will be able to set up your business profile with G8 Education.

| Your Conta       | Your Contact Information |                |  |  |  |  |
|------------------|--------------------------|----------------|--|--|--|--|
| • First Name     |                          | * Last Name    |  |  |  |  |
| Phone Number     |                          | Country/Region |  |  |  |  |
| Business Address | • Business Address       |                |  |  |  |  |
| • City           | State                    | • Zip Code     |  |  |  |  |
|                  |                          |                |  |  |  |  |
|                  |                          |                |  |  |  |  |
|                  | No                       | đ              |  |  |  |  |

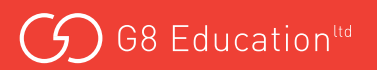

#### SETTING UP YOUR BUSINESS PROFILE WITH G8 EDUCATION

You are now on your Company Profile page.

- 1. Select 'Setup'
- 2. Select 'Customer Setup'.
- 3. 'Tell us about your business' form will display. The form will expand as entries are made.
- 4. Complete your basic business profile by populating the form fields.
- 5. Select 'Next'.
- 6. You're just one step away from doing business with G8 Education.
- 7. Select 'Take Me There'.

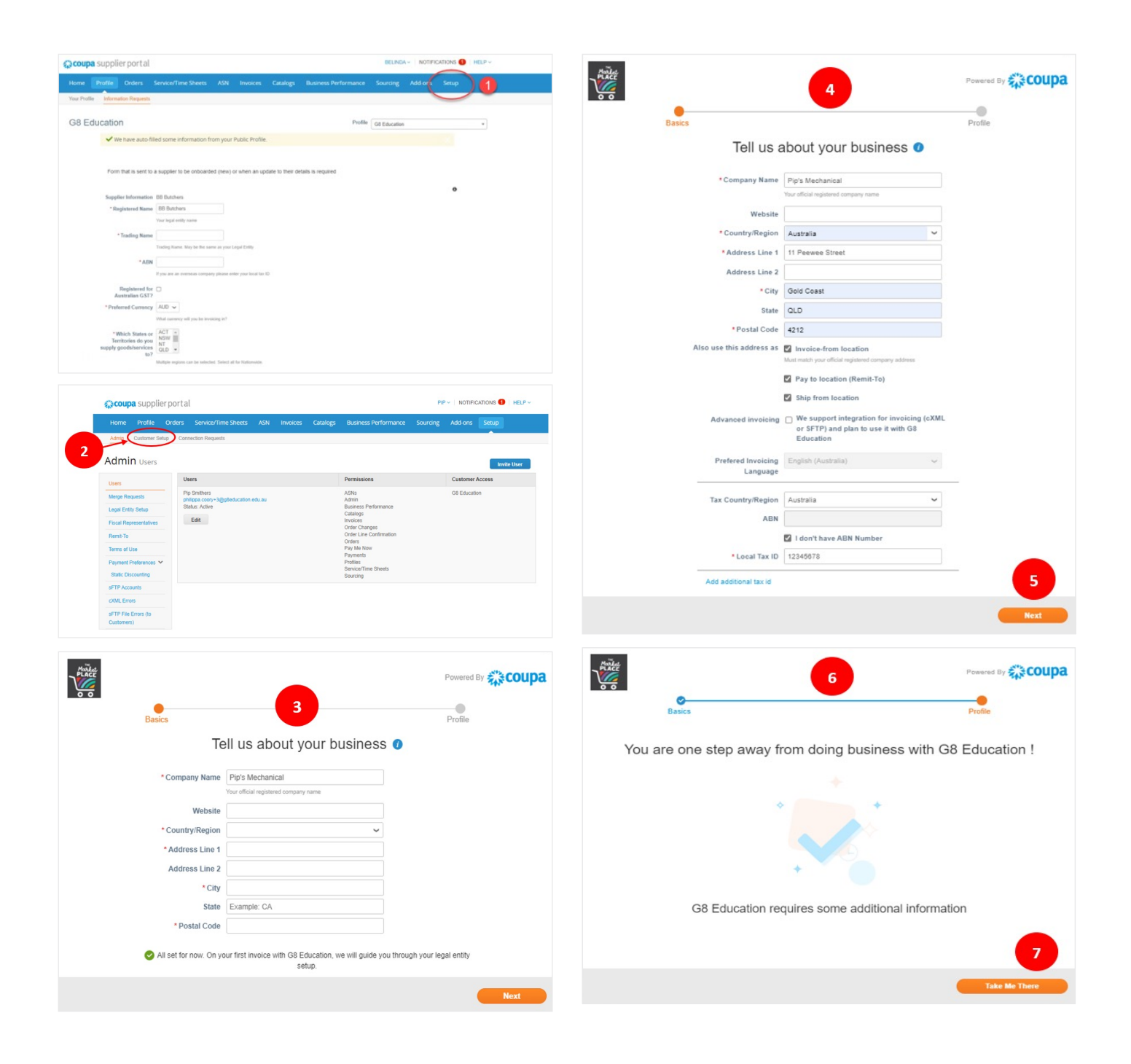

#### **CUSTOMER SETUP**

#### You are now back on your Company Profile page.

- 1. Select Information Requests.
- 2. Enter supplier information, trading name, ABN, operating states etc.
- 3. Enter the Primary Contact details for your business/ company, along with the email addresses for Purchase Orders and Remittances.
- 4. Enter your Primary Address details.
- 5. Payment Details will display as 'No Action' by default.
- 6. Select 'New Supplier to Add Bank/BSB...'

**NOTE:** If you are adding or updating your bank account, you'll need to mark any existing account as 'inactive' before completing the New Bank Account Details section.

- 7. Select 'Add Remit-To'
- 8. Select 'Choose' on the Remit-To Address form that pops up onto the screen.

| Add one or more Remit-To a                                                                        | Addresses by either filling out a new Compliant Invoicing Form or choosing an Existing Remit-To Address.                                                          |
|---------------------------------------------------------------------------------------------------|----------------------------------------------------------------------------------------------------|
| Add Remit-To                                                                                      |                                                                                                    |
| * Remit-To Address                                                                                |                                                                                                    |
| * Please provide your<br>payment method                                                           | EFT (preferred)     BPAY     GE Education may independently verify all payment details and other supporting documentations via chore. To facilitate this, selease |
| * Account Receivable<br>Contact Email                                                             | previde details for your accounts receivable department                                                                                                    |
| Account Receivable     Contact Phone Number                                                       |                                                                                                    |
| * Payment Details<br>Supporting Document                                                          | Choose File No file chosen                                                                                                    |
|                                                                                                   |                                                                                                    |
| hoose Remit-To                                                                                    | Address X                                                                                                    |
|                                                                                                   |                                                                                                    |
| Choose a Remit                                                                                    | to Location below - Recommended                                                                                                    |
| It's a few more fields,                                                                           | but provides compliance, verification, and re-usability. Otherwise, click                                                                                         |
| 'Cancel' to add info to                                                                           | your customer's form manually.                                                                                                    |
| Choose existing<br>11 Peewee Street<br>Gold Coast, QLD 4212<br>Australia<br>Australia<br>12345678 | e choose                                                                                                    |
|                                                                                                   |                                                                                                    |
| Create New F                                                                                      | Pemit.To Address                                                                                                    |
| Create New F                                                                                      | Remit-To Address                                                                                                    |

| coupa supplier port al                                             |                                                                       |                    |                 |                    |               |            |            | PIP - NOTIFIC  | ATIONS | HEL |
|--------------------------------------------------------------------|-----------------------------------------------------------------------|--------------------|-----------------|--------------------|---------------|------------|------------|----------------|--------|-----|
| ome Profile Orders Se                                              | ervice/Time Sheets                                                    | ASN                | Invoices        | Catalogs           | Business      | Performanc | e Sourcir  | ng Add-ons     | Setup  |     |
| sur Profile Information Requests                                   |                                                                       |                    |                 |                    |               |            |            |                |        |     |
| 38 Education                                                       |                                                                       |                    |                 |                    |               | Profi      | GS Educa   | ten            |        |     |
| Ve have auto-filled                                                | some information fr                                                   | om vour Pu         | blic Profile    |                    |               |            |            |                |        |     |
|                                                                    |                                                                       |                    |                 |                    |               |            |            |                |        |     |
| Coups supplier port al                                             |                                                                       |                    |                 |                    |               |            | JODIE -    | NOTIFICATIONS  | HELP - |     |
| supplier por cal                                                   |                                                                       |                    |                 |                    |               |            | ooone -    | no la lo alono | THEO . |     |
| Home Profile Orders                                                | Service/Time Sheets                                                   | ASN In             | woices          | Catalogs B         | usiness Perfo | mance S    | ourcing Ac | id-ons Setup   |        |     |
| Your Profile Information Requests                                  |                                                                       |                    |                 |                    |               |            |            |                |        |     |
| G8 Education                                                       |                                                                       |                    |                 |                    |               | Profile GI | Education  |                | ¥      |     |
| Vie have auto-fill                                                 | ed some information fr                                                | om your Publ       | ic Profile      |                    |               |            |            |                |        |     |
| Corn that is sent to a<br>Supplier Information<br>*Registered Name | Jodie Test 8<br>Jodie Test 8<br>Jodie Test 8<br>Your legal celly name | d (new) or wi      | ien an updat    | e to their details | is required   |            |            | 0              |        |     |
| * Trading Name                                                     | Trading Name. May be the sar                                          | He as your Legal I | Celly .         |                    |               |            |            |                |        |     |
| *ABN                                                               | If you are an overseas compar                                         | y please enter yo  | ur local tax ID |                    |               |            |            |                |        |     |
| Registered for<br>Australian GST?                                  | 0                                                                     |                    |                 |                    |               |            |            |                |        |     |
| * Preferred Currency                                               | AUD  What currency will you be inve                                   | oing in?           |                 |                    |               |            |            |                |        |     |
| *Which States or                                                   | ACT A                                                                 |                    |                 |                    |               |            |            |                |        |     |
| Territories do you<br>supply goods/services                        | NT<br>GLD *                                                           |                    |                 |                    |               |            |            |                |        |     |

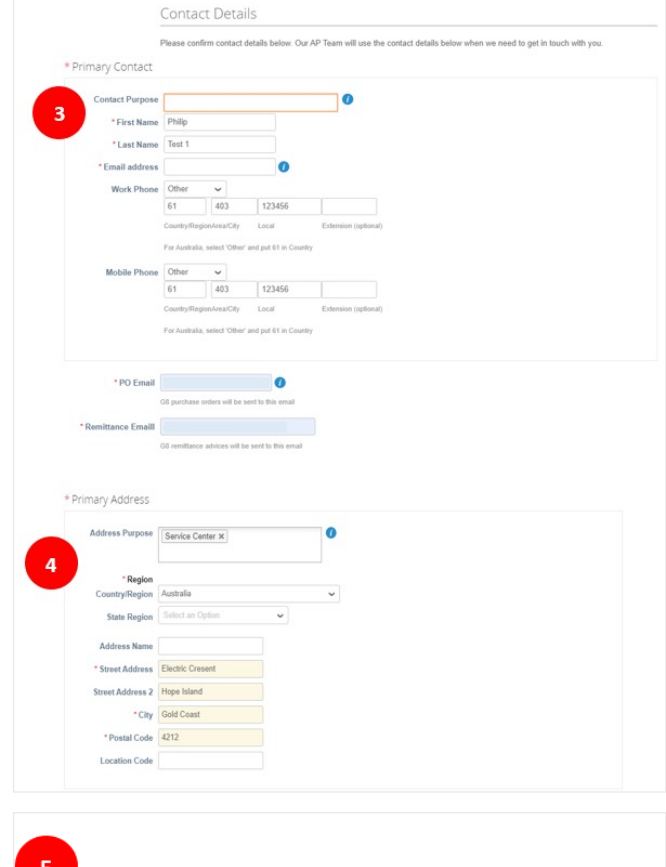

Payment Details No Action (view Bank/BSB details)
 New Supplier to add Bank/BSB OR Existing Supplier to Update

#### Payment Details

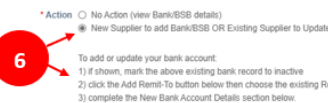

To add or update your bank account: 1) if shown, mark the above existing bank record to inactive 2) click the Add Remit-To button below then choose the exis 3) complete the New Bank Account Details section below.

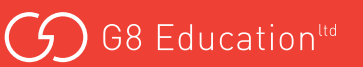

## **COMPLETE REMIT-TO ADDRESS**

- 1. Select your preferred payment method.
- 2. Depending on your selection of EFT or BPAY, the form fields will automatically adapt to suit.

#### Complete the form fields with your banking details.

| Remit-To Addresses                                                                                                    |                                                                                                    |                |
|----------------------------------------------------------------------------------------------------|----------------------------------------------------------------------------------------------------|----------------|
| Add one or more Remit-To Addresses by either filling out a new Compliant Involcing Form or choosing an Existing Remit-To Address.                                                                                                    |                                                                                                    |                |
| Add Remit-To                                                                                                    |                                                                                                    |                |
| * Remit-To Address                                                                                                    |                                                                                                    |                |
| *Please provide your O EFT (preferred)                                                                                                    | 0                                                                                                    |                |
| GB Education may independently verify all payment details and other supporting documentations via phone. To facilitate this, pi<br>provide details for your accounts receivable department                                                                                                    | 1350                                                                                                    |                |
| * Account Receivable<br>Contact Email                                                                                                    |                                                                                                    |                |
| * Account Receivable Contact Phone Number                                                                                                    |                                                                                                    |                |
| * Payment Details Choose File No file chosen<br>Supporting Document                                                                                                    |                                                                                                    |                |
|                                                                                                    |                                                                                                    |                |
| Remit-To Addresses                                                                                                    |                                                                                                    |                |
| Remit-To Addresses Addresses Add Remit-To Address Add Remit-To Address Add Remit-To  Fremit-To Address *Please provide your FTT (preferred)                                                                                                    | Remit-To Addresses      Add one or more Remit-To Addresses by either filling out a new Compliant Invoicing Form or choosing an Existing Remit-To Address.      Add Remit To      * Remit-To Address                                                                                                    |                |
| Remit-To Addresses  Addresses  Add Remit-To  Addresses  Add Remit-To  Address  Address  Addre | Remit-To Addresses      Add one or more Remit-To Addresses by either filling out a new Compliant Invoicing Form or choosing an Existing Remit-To Address.      Add Remit To      * Remit-To Address      * Please provide your O EFT (preferred)     psyment method > BMY                                                                                                    | 0              |
| Remit-To Addresses  at one or more frame To Addresses  at one or more frame To Addresses  at an eve Compliant Invicing Fram or choosing as Existing Remit-To Address.  Add Remit-To  Address  ** Prease provide your FTT (purkment)  Get Education requires Australian EFT Earls Details.  **Bare Name                                                                                                    | Remit-To Addresses      Add one or more Remit-To Addresses by either filling out a new Compliant Invoicing Form or choosing an Existing Remit-To Address.      Add Remit-To      Remit-To Address      * Remit-To Address      * Please provide your      ET (preferred)     payment method     # EPRY      Git Education requires Australian BPAY Details                                                                                                    | 0              |
| Remit-To Addresses  at one or more fame. To Addresses  at one or more fame. To Address  at a new Compliant Invicing Fram or choosing as Existing Remit-To Address.  Add Remit To  Remit-To Address  **News method BYD  **Dist News  **Bank News  **Bank News  **Bank News  **Bank News  **Bank News **Bank News ** | Remit-To Addresses      Add remit-To Addresses by either filing out a new Compliant Invoicing Form or choosing an Existing Remit-To Address.      Add Remit-To      Remit-To Address      * Remit-To Address      * Remit-To Address      Git Education requires Australian BPAY Details      * BPAY ID                                                                                                    | 0              |
| Remit-To Addresses  at one or more fame. To Addresses  at one or more fame. To Address  Add Remot fo  Remit-To Address  ***Desa conder you first filling out a new Compliant lowicing Form or choosing an Existing Remot-To Address  ****Desa conder you first filling out a new Compliant lowicing Form or choosing an Existing Remot-To Address  **********************************                                                                                                    | Remit-To Addresses      Add one or more Remit-To Addresses by either filling out a new Compliant Invoicing Form or choosing an Existing Remit-To Address.      Add Remit-To      * Remit-To Address      * Please provide yourEET (preformed)     payment methodsETTY      Git Education measures Australian BPAY Details      * BPAY ID      Git Education measures Australian BPAY Details      Git Education measures Australian BPAY Details      * BPAY ID      Git Education measures Australian BPAY Details      * BPAY ID      Git Education measures Australian BPAY Details      revolve details for your accounts recounted department                                                                                                    | Si, please     |
| Remit-To Addresses  at one or more frame. To Addresses  at one or more frame. To Addresses  at one or more frame. To Address  at one or more frame. To Address  at one or more frame. To Address  at one or more frame. To Address  at one of the frame.  at one of the frame.  because on requires Australian. EFT Bark Details.  at the frame.  because on requires Australian. EFT Bark Details.  at the frame.  because on requires Australian. EFT Bark Details.  at the frame.  because on requires Australian. EFT Bark Details.  at the frame.  because on requires Australian. EFT Bark Details.  at the frame.  because on requires Australian.  at the frame.  because on requires Australian.  because on requires Australian.  because o  | Remit-To Addresses      Add one or more Remit-To Addresses by ether filing out a new Compliant Invoicing Form or choosing an Existing Remit-To Address.      Add Remit-To     Address      * Remit-To Address      * Remit-To Address      OB Education requires Australian BPAY Details      Bay     OB Education requires Australian BPAY Details      Bay     Contract Ensail      Contract Ensail      * Account Recruited on an annumber of the supporting documentations via phone. To facilitate the     provide details for your accounts receivable dopartment     * Account Recruited Ensail                                                                                                    | S<br>t, please |
| Remit-To Addresses  Addresses Addresses  Addresses  Addresses  Addresses  Addresses  Addresses  Ad  | Remit-To Addresses      Add one or more Remit-To Addresses by either filling out a new Compliant Invicing Form or choosing an Existing Remit-To Address.      Add Remit To      * Remit-To Addresse      * Please provide your     Eff (greferred)     payment method         BRAY         OB Education requires Australian BPAY Details          BRAY ID          OB Education requires Australian BPAY Details          BRAY ID          OB Education requires Australian BPAY Details          Bray          Contact Phone Namber      * Account Receivable         Contact Phone Namber      * Contact Phone Namber      * Contact Phone Namber                                                                                                    | S<br>t, please |
| Remit-To Addresses  at one or more frame. To Addresses  to de new former frame. To Addresses  Remit-To Addresse  Remit-To Addresse Remit-To Addresse  Remit-To Addresse  Remit-To Addresse Remit-To Addresse Remit-To Addre  | Account Received and added lefter that any one of the following format:     Account Received and added lefter that the following format:     Account Received and added lefter that the following format:     Account Received and the foller that that following format:     Account Received and added added lefter that that following format:     Account R | S, please      |
| Remit-To Addresses  at one or more frame. To Addresses  to de texes to  remoting frame to the filting out a new Compliant invisiong frame or choosing as Existing Remot. To Addresses  remoting to Addresses  **December of the filting out a new Compliant invisiong frame or choosing as Existing Remot. To Addresses  **December of the filting out a new Compliant for TE task. Details  **December of the filting out a new compliant for TE task. Details  **December of the filting out a new compliant for TE task. Details  **December of the filting out a new compliant for TE task. Details  **December of the filting out a new compliant for TE task. Details  **December of the filting out a new compliant for the following bonus: **December of the filting out a new compliant for the following bonus: **December of the filting out a new compliant for the filting out a new compliant for the following bonus: **December of the filting out a new compliant for the following bonus: **Decem  | Account Received and and exercises and an exercential invaciong Form or choosing an Existing Remit-To Address      Add Remit-To     Address      *Remit-To Address      *Remit-To  | S, please      |

#### **OTHER REQUIREMENTS**

- Select 'Yes' or 'No' to advise if there is a 'Conflict of Interest'. If 'YES' is selected a box will appear to capture the conflict.
- 2. Add Public Liability Insurance details and upload proof of insurance.
- Select 'Yes' or 'No' to tell us if you will be visiting our facilities during business hours. If 'YES' is selected new form fields will appear to capture the details of your Blue Card/Working with Children Card.
- 4. Click 'Submit for Approval'

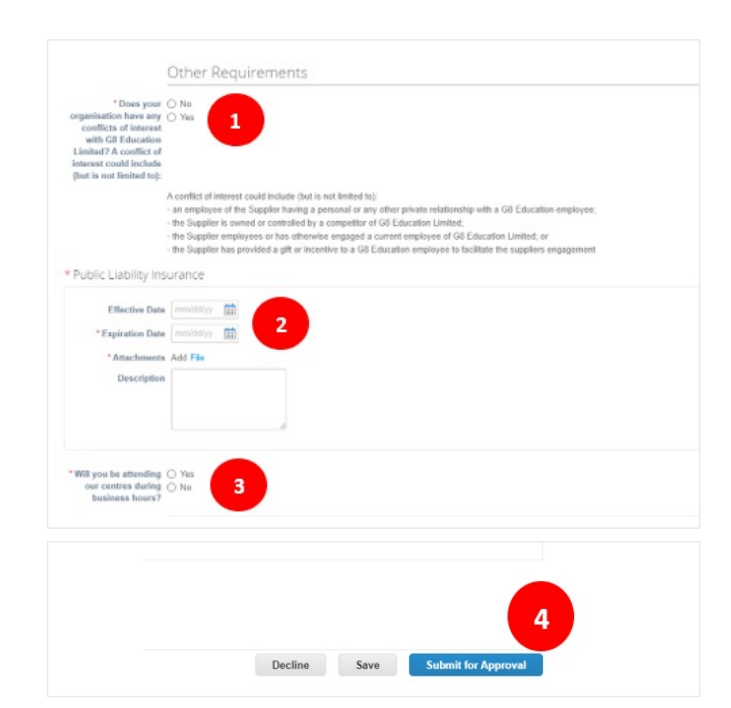

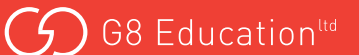

# YOU WILL RECEIVE CONFIRMATION THAT YOUR PROFILE HAS BEEN SUBMITTED TO G8 EDUCATION.

Your profile will display as 'Pending Approval'.

...and you'll receive confirmation by email, that your profile was submitted.

| 🕋 coupa supplier portal                |                                                                        | PIP~   NC                         |             |
|----------------------------------------|------------------------------------------------------------------------|-----------------------------------|-------------|
| Home Profile Orders                    | Service/Time Sheets ASN Invoices Catalogs                              | Business Performance Sourcing Add | l-ons Setup |
| G8 Education                           | as been submitted                                                      | Profile G8 Education              | ×           |
| Form that is sent to                   | o a supplier to be onboarded (new) or when an update to their det      | talls is required                 | 0           |
| Supplier Information Registered Name   | s Sunnydale Orchards e Sunnydale Pty Ltd  Your legal antity name       |                                   |             |
| * Trading Name                         | Pip's Pumpkins Tracing Name. May be the same as your Legal Ently       |                                   |             |
| Registered for<br>Australian GST?      | If you are an overseas company please enter your local tax ID st No ?  |                                   |             |
| * Preferred Currency * Which States or | AUD      Vital currency will you be invokting in?     GLD              |                                   |             |
| supply goods/services<br>to?           | *<br>*<br>Multiple regions can be selected. Select all for Nationwide. |                                   |             |

**A Two-factor authentication (2FA)** prompt may be presented to every supplier when first logging into the CSP, and to existing suppliers who haven't yet set-up this function. It is an optional feature that can be closed by clicking the 'x' or 'Cancel' button.

To set up this feature, please refer to the Two-Factor Authentication Quick Reference Guide.

#### WHERE DO I GO IF I NEED HELP?

- For technical assistance with Coupa go to: **supplier.coupa.com/help/** if you cannot find an answer there, email: **supplier@coupa.com**
- For all procurement-related enquiries, email themarketplacesuppliers@g8education.edu.au

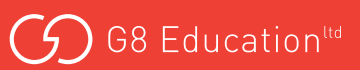